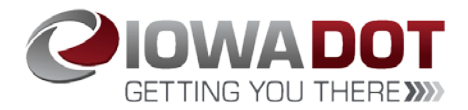

## URL & Log on information

Users can log into the web portal to reset their ARTs password. To access the web portal, click on this url:

https://arts.iowadot.gov/login.aspx

NOTE: Please bookmark this URL in your favorites.

Clicking on the URL will bring up the log-in screen. This will be your normal ARTs userid and password.

| Login                             |       |  |
|-----------------------------------|-------|--|
| Username                          |       |  |
| Password                          |       |  |
| Can't access your account?        |       |  |
| Need help changing your password? |       |  |
|                                   | Login |  |

Accessing the web portal version of ARTs will indicate how many days the user has left on their current password, in the upper right-hand corner.

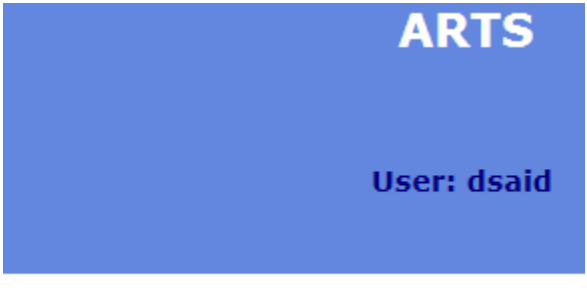

Your password will expire in 18 days.

# Registering for password reset

The web portal will notify users if they need to register for password resets. Please click the word here to get your account set up:

# Welcome Brandie McCuen.

You are not registered for password resets. Click here to register. Need help registering for password resets?

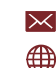

➢ │ Driver.Services@iowadot.us www.jowadot.gov

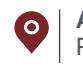

## Resetting your password via web portal

Clicking on the 'Need help changing your password?' link will show the user a video walking them through how to change their password.

| Login                               |  |  |
|-------------------------------------|--|--|
| Username                            |  |  |
| Password                            |  |  |
| Can't access your account?          |  |  |
| Need help changing your password? 🗲 |  |  |
| Login                               |  |  |

Clicking on the 'Can't access your account?' link will allow the user to reset their own password.

| Login                             |  |  |
|-----------------------------------|--|--|
| Username                          |  |  |
| Password                          |  |  |
| Can't access your account?        |  |  |
| Need help changing your password? |  |  |
| Login                             |  |  |

The user will be prompted to enter their userid and click Submit. An email will be sent to the email address associated with the account.

| 🖉 Password Reset                                                                                                    |        |  |
|----------------------------------------------------------------------------------------------------|--------|--|
| Upon submission, an email will be sent to<br>the address associated with the account<br>for verification of the reset request. |        |  |
| Username ds                                                                                                    | aid    |  |
|                                                                                                    | Submit |  |

Within the email, there will be a URL that you must click to reset your password:

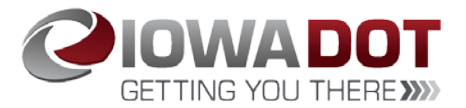

## **ARTS Password Reset**

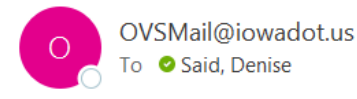

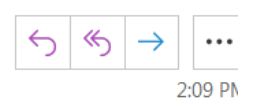

Your confirmation is needed to deliver the new password.

Please follow this link:

https://gcc01.safelinks.protection.outlook.com/?url=https%3A%2F% 2Farts.iowadot.gov%2FPasswordResetRequestVerification.aspx%3FValidate% 3DL84pMuNE-WuCJHmQTcoeRYKYDiIEIn-FVPhk6wVIBQ457y0LMOQW5QVyWV0NhOYF&data=01%7C01% 7CDenise.Said%40iowadot.us%7C8d3c9a1c20344e25b19608d7dcb98655% 7Ca1e65fcc32fa4fdd86920cc2eb06676e%7C1&sdata=%2B3t% 2FSfVfdkZpd6jn%2B3jCb%2FniGxPH1S62OVFGugdDeEE%3D&reserved=0

Clicking the link will bring up this screen. Click submit. Once the password is accepted, 'Submit' changes to 'Continue.' Go back to your email.

| Password Reset Request Verification                                                          |                   |  |
|----------------------------------------------------------------------------------------------|-------------------|--|
| A validation token has been sent to the email provided.<br>Please enter it below.            |                   |  |
| Validation Token                                                                             | L84pMuNE-WuCJHmQT |  |
| Your password has been successfully reset.<br>An email has been sent with your new password. |                   |  |
|                                                                                              | Continue          |  |

The email will contain a temporary password that is best if you copy and paste it into the log on screen.

The email will look like this:

#### **ARTS Password Reset**

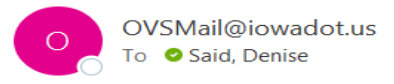

Your new password is:

zyxG:G@9

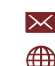

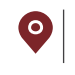

The user will go back to the web portal ARTs log on screen and paste the temporary password into the log in screen.

| Login                             |        |  |
|-----------------------------------|--------|--|
| Username                          | dsaid  |  |
| Password                          | •••••• |  |
| Can't access your account?        |        |  |
| Need help changing your password? |        |  |
|                                   | Login  |  |

This will bring up the window for the user to change their password. Once you've entered your new password, click Save.

| Password Requirements                                                                                                    |                                                                                 |                                                                       |  |  |
|----------------------------------------------------------------------------------------------------|---------------------------------------------------------------------------------|-----------------------------------------------------------------------|--|--|
| <ul> <li>Password Requirements</li> <li>Passwords must be changed every 60.00 days.<br/>At least 1.00 day(s) must elapse between password changes.<br/>Passwords must be at least 8 characters long.<br/>You cannot reuse any of the last 24 passwords.<br/>Passwords must contain any three of the following four groups of characters:</li> <li>Uppercase characters of European languages</li> <li>Lowercase characters of European languages</li> <li>Base 10 digits (0 through 9)</li> <li>Nonalphanumeric characters: ~!@#\$%^&amp;*+=` \(){}[];;""'&lt;&gt;,.?/</li> </ul> |                                                                                 |                                                                       |  |  |
| You are required to<br>Username:<br>Old Password:<br>New Password:<br>Confirm Password:<br>Email Address:<br>Phone Number:                                                                                                    | vord / Contact Information<br>change your password at first logon.<br>dsaid<br> | This password is the<br>temporary password<br>assigned via the email. |  |  |
|                                                                                                    | Save Cancel                                                                     |                                                                       |  |  |

## Unsuccessful

If you have tried to reset your password and are unsuccessful, please call the Help Desk at (515) 239-1075 and a ticket will be created for the password reset.